滋臨技学発 5-25 号 令和5年9月13日

施設長 各位 会員 各位

第46回滋賀県医学検査学会

学 会 長 田口一也

実行委員長 池本敏行

## 第46回滋賀県医学検査学会開催のご案内(第1報)

拝啓 会員の皆さまにはますますご清栄のこととお喜び申し上げます。

平素は、技師会活動に対し何かとご協力を賜り誠に有り難うございます。

さて、第46回滋賀県医学検査学会を第三地区の担当で下記の要領で開催いたします。つきましては、 一般演題を募集しますので、この機会に当技師会会員の親睦を兼ね、日頃の研究や症例・経験などを奮って ご応募ください。また、学会には多くの会員の皆様にご参加いただきますよう、よろしくお願い申し上げま す。

なお、今年度は4年ぶりに現地開催のみの予定で準備を進めております。詳細が決定しましたら、技師会 ホームページ等でご案内させていただきます。

敬具

記

- 会期:令和6年2月25日(日) 8:55~12:45(予定)
  - 場:クサツエストピアホテル(2 階 瑞祥の間)
  - 〒525-0037 滋賀県草津市西大路町 4-32 TEL:077-566-3333(代表)
- プログラム:一般演題、特別講演、いぶき賞受賞講演、表彰式 等
- 参加:事前申し込み(予定)
- 参加費:1000円

슺

臨床専門 20 点 (筆頭発表者 40 点、座長 30 点)

主 催:公益社団法人 滋賀県臨床検査技師会

【一般演題募集要綱】

発表形式: Windows 10 で動作する Power Point 2019 を用いた PC による発表 (発表6分、質疑3分)

申し込み方法:令和5年10月2日(月)より以下の方法で行ってください。

日臨技会員専用サイトからの Web 受付:詳細は別紙「日臨技会員専用サイトからの 一般演題の申し込み方法」をご参照ください。

なお、本文の入力文字数は968文字(44文字×22行×1段組)となります。

<u>念のため、演題名の登録後、一岡までメールで連絡願います。</u>

締め切り:<u>演題名</u>令和5年11月17日(金)必着(厳守)
投録令和5年11月24日(金)必着(厳守)

ご要望や不明な点は、下記までお問い合わせください。

〒520-2331 野洲市小篠原 1094 番地

市立野洲病院 検査課

一岡 英樹 電話:077-587-4462(直通)

E-mail:gakujutsu<sup>©</sup>samt.jp <sup>©</sup>を@に変えて送信してください。

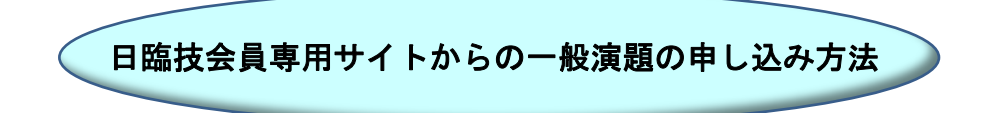

第46回滋賀県医学検査学会の一般演題は、日臨技ホームページ「会員専用ページ」から会員専用 サイトに入り《演題・抄録(全国学会)》から受付けます。

1.会員専用ページをクリック

| JAMT Japanese Association of<br>Medical Technologists.<br>タスク・シフト/シェアに関<br>厚生労働大臣指定講習会<br>タスク・シフト/シェアは臨床検査技師の手で | する                                |                    |
|----------------------------------------------------------------------------------------------------|-----------------------------------|--------------------|
| 詳細・お申込みはこちらから ▶                                                                                                 |                                   |                    |
|                                                                                                    |                                   |                    |
| 会員専用ページ 、   パスワード再発行 、                                                                                          | 学会・研修会<br>受付専用サイト ・<br>※行事受付担当者専用 | 研修会·学会検索<br>事前申込 , |

 2. 会員番号・パスワードを入力
※ パスワードが不明の方は、会員専用ページから パスワードの発行申請を行ってください。

3.学会演題発表・査読をクリック

4. 【STEP 1】から順に入力を進める※第 46 回滋賀医学検査学会を選択してください。

※以後の登録方法は、会員のページの「運用ガイド」 →「日臨技会員の学会一般演題・抄録の登録について」 をご参照ください。

【STEP 2】から【STEP 5】までは、注意点を以下に 示します。

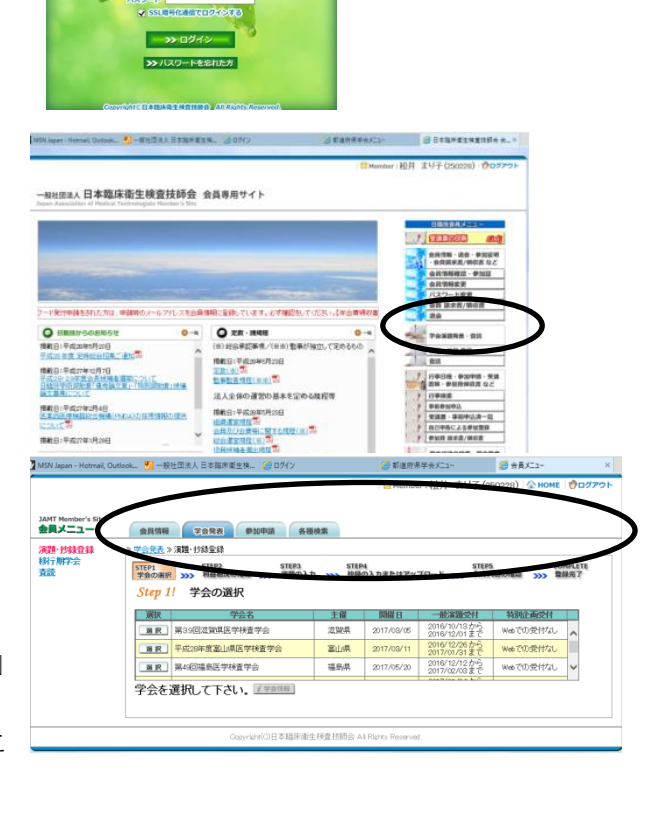

5.【STEP 2】利益相反の確認を行い、いずれかにチェックを行います。

なお、「有」の場合は、申告フォームが展開されますので、該当事項をそれぞれチェック願います。 詳細は、利益相反(COI)自己申告制度の開始について(お願い)(PDF)等をご確認願います。

- 6. 【STEP 3】 演題名の入力
- 1)筆頭者の所属学会は「日本臨床検査技師会」を選択して下さい。
- 2)会員番号を入力されますと、登録してある氏名、勤務先、電話番号、メールアドレスなどが表示されます。メールアドレス(確認)は、再度入力願います。
- 3) 共同発表者について、会員番号を入力されますと、自動的に氏名、勤務先が入力されます。 非会員の場合は、「非会員欄」をチェック願います。
- 4) 演題名を該当箇所に40文字以内で入力願います。 修飾文字(イタリック体など)を入力される場合は、「修飾文字の入力方法PDF」をご確認願います。 また、修飾文字の入力枠が表示されない場合は、「互換表示の設定方法 PDF」を参考に、ブラウザの設 定を調整願います。
  - サブタイトルは入力でも問題ありません。
- 5)希望発表形式は「口演」を選択願います。
- 6)希望発表分野、大分類および小分類は、該当の項目を選択願います。
- 7. 【STEP 4】 抄録の入力またはアップロード
- 1) 抄録の登録方法を選択します。「ファイルアップロード」または「テキスト入力」 イタリック体など修飾文字を入力される場合は、「ファイルアップロード」が便利です。 いずれも、最後に「連絡先-電話番号」を入力いただき、「抄録集 PDF プレビュー」で抄録全体をご確 認願います。特に、文字切れがないか注意願います。
  ①テキスト入力:注意事項をご確認いただき、入力願います。
  ②ファイルアップロード:表示中の「抄録テンプレート」をご使用いただき、「アップロード」願いま す。詳細は「抄録テンプレートの使い方 PDF」をご確認願います。
- 8. 【STEP 5】入力内容の確認
- 1)入力内容全体の確認をお願いします。 変更する場合は、「戻る」もしくは「STEP2 利益相反の確認」、「STEP3 演題の入力」「STEP4 抄録の入力 またはアップロード」をクリックして該当の箇所を変更願います
- 2)「抄録集 PDF の確認」をクリックして、内容に問題がなければ、「登録・変更」を選択願います。

## 9. 【COMPLETE】登録完了

- 1)「登録を完了しました」のメッセージと受付番号の通知、受領メールを送信した旨のメッセージが表示 されれば登録完了です。
- 2) エラーメッセージが表示された場合は E-mail: gakujutsu@samt. jp まで連絡願います。
- 10. 登録後の変更および確認方法
- 1)新規登録と同様に、ログインして学会を選択すると、登録済みの演題は一覧表示されます。 内容を変更される場合は、「演題変更」をクリックして該当の箇所を変更願います。

<利益相反(COI) 開示について>

演題発表時、筆頭発表者には COI の開示が義務付けられています。詳細は、会員のページの「運用ガイド」 →「日臨技会員の学会一般演題・抄録の登録について」をご参照ください。